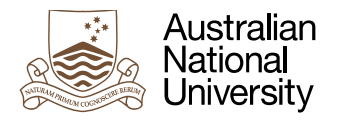

## How to upload a second or subsequent draft to the ANU Academic Skills Appointments Wattle site

- 1. Go to the Turnitin space "Upload your draft for your appointment Part 1". There, you will see your previous draft.
- 2. On the right hand side of the information about your draft, click on "Submit Paper"

| My Submissions                                                                                                    |                                                                                 |                                                                         |                                                                      |                                                                            |                                                                    |  |  |  |
|----------------------------------------------------------------------------------------------------|---------------------------------------------------------------------------------|-------------------------------------------------------------------------|----------------------------------------------------------------------|----------------------------------------------------------------------------|--------------------------------------------------------------------|--|--|--|
|                                                                                                    |                                                                                 |                                                                         |                                                                      |                                                                            |                                                                    |  |  |  |
| Part 1                                                                                                    |                                                                                 |                                                                         |                                                                      |                                                                            |                                                                    |  |  |  |
| Title                                                                                                    |                                                                                 | Start Date 👩                                                            | Due Date 🕜                                                           | Post Date 🕜                                                                | Marks Available                                                    |  |  |  |
| Upload your draft for your appointment - Part 1                                                                                                    |                                                                                 | 16 Mar 2020 - 12:13                                                     | 31 Dec 2020 - 00:                                                    | 00 16 Mar 2020 - 12                                                        | :13 100                                                            |  |  |  |
| Summary:                                                                                                    |                                                                                 |                                                                         |                                                                      |                                                                            |                                                                    |  |  |  |
| If you have any particular information you'd like your Writing Coach or Learning Adviser to know, or any specific questions you'd like answered, please include that message at the top of your draft.<br>Also, it would be helpful if you included the assignment instructions. Please try to combine your assignment instructions and your draft into the one document that you then upload for your<br>appointment. |                                                                                 |                                                                         |                                                                      |                                                                            |                                                                    |  |  |  |
| If you are in the early stages of drafting and only want advice on a structure for your essay / report, or only have some questions, or only want to run a few ideas by a Writing Coach or Learning<br>Adviser, please upload those questions / outline / ideas in a Word doo, and we'll do our best to give you helpful feedback.                                                                                     |                                                                                 |                                                                         |                                                                      |                                                                            |                                                                    |  |  |  |
| Log back in to Wattle to find you<br>behind. Please be patient. If the                                                                                                    | r feedback at the end of your appoir<br>feedback will be a little late, you wil | ntment slot. Sometimes, your fee<br>I typically receive a quick email t | edback will be earlier, but at ti<br>to let you know. The majority e | mes the Writing Coach or Learnin<br>of the time, however, your feedbac     | g Adviser might be running a little<br>k will be on time or early. |  |  |  |
| You can receive feedback in thre<br>ALWAYS provide a detailed writ                                                                                                    | ee ways: overall comments, in line c<br>ten overall comment in the feedback     | omments, and voice comments.                                            | Most of the time, a Writing C<br>less in line or no in line comm     | oach or Learning Adviser will prov<br>ents, but have a little look through | ide all three. However, we will<br>your draft for any of those     |  |  |  |
| comments. Finally, have a listen to any voice comments. Those are mainly used to reiterate the main message in the overall comment box, and to personalise the feedback.                                                                                                    |                                                                                 |                                                                         |                                                                      |                                                                            |                                                                    |  |  |  |
|                                                                                                    |                                                                                 |                                                                         |                                                                      |                                                                            |                                                                    |  |  |  |
|                                                                                                    |                                                                                 |                                                                         |                                                                      |                                                                            | CRefresh Submissions                                               |  |  |  |
|                                                                                                    | Submission Title                                                                | Turnitin Paper ID                                                       | Submitted Sir                                                        | milarity Grade                                                             |                                                                    |  |  |  |
| View Digital Receipt                                                                                                    | Test                                                                            | 1333059210                                                              | 28/05/20, 09:05 04                                                   | % <b></b> /100 Su                                                          | bmit Paper 🕼 📩 🕘                                                   |  |  |  |
|                                                                                                    |                                                                                 |                                                                         |                                                                      |                                                                            |                                                                    |  |  |  |

3. Upload your next draft, and click on "Resubmission" at the bottom of the screen

| Dashboard / N<br>My Submiss                                                                                                    | Ay courses / ASK_Appo<br>There are required fiel<br>Submit Pag | intment<br>Ids in th<br>D <b>er</b> | s_2020 )<br>is form n               | Upload your draft for your appointment / Upload your draft for your appointment                                                                                                    |
|----------------------------------------------------------------------------------------------------|----------------------------------------------------------------|-------------------------------------|-------------------------------------|----------------------------------------------------------------------------------------------------|
| Part 1                                                                                                    | You have already<br>resubmit your pa<br>wait 24 hours aff      | y submit<br>aper, yo<br>ter a res   | tted a pa<br>ur earlier<br>ubmissio | per to this assignment and a Similarity Report was generated for your submission. If you choose to submission will be replaced and a new report will be generated. After 3 resubmissions, you will need to n to see a new Similarity Report.                                                        |
| <ul> <li>Upload y</li> <li>Summary:</li> <li>If you have a</li> </ul>                                                                              | Submission Title                                               | 0                                   | 0                                   | Maximum size for new files: 100MB. maximum attachments: 1 vo                                                                                                    |
| Also, it would<br>appointment.<br>If you are in t<br>Adviser, plea<br>Log back in t<br>behind. Pleas<br>You can rece<br>ALWAYS pro-<br>comments. F |                                                                |                                     | Ĭ                                   | <ul> <li>Files</li> <li>Files</li> <li>You can drag and drop files here to add them.</li> <li>Please check the box to indicate that you accept the agreement before submitting.<br/>By checking this box I confirm that I have read and understood the information available relating to</li> </ul> |

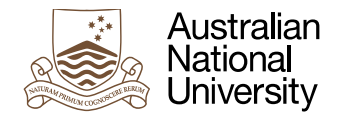

writing by the course convener in the course a

- is produced for the purposes of this assessme assessment in any other context, except when convener;
- gives appropriate acknowledgement of the id of others insofar as these have been used;
- in no part involves copying, cheating, collusio

Assessment is anonymous where appropriate an

The University takes academic misconduct seriou University Academic Misconduct Rules.

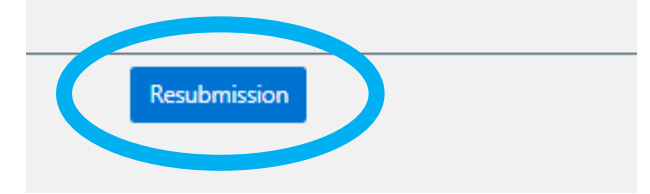

4. Refresh the upload space, and you will see your new draft. Click on the title of the draft to open and review it.

| My Submissions                                                                                                    |                  |                     |                       |            |                     |                |               |     |  |
|----------------------------------------------------------------------------------------------------|------------------|---------------------|-----------------------|------------|---------------------|----------------|---------------|-----|--|
| Part 1                                                                                                    |                  |                     |                       |            |                     |                |               |     |  |
| Title                                                                                                    |                  | Start Date 😧        | Due Date 💡            | P          | ost Date 👔          | Mar            | rks Available | e   |  |
| <ul> <li>Upload your draft for your appointment - Part 1</li> </ul>                                                                                                    |                  | 16 Mar 2020 - 12:13 | 3 31 Dec 2020 - 00:00 |            | 16 Mar 2020 - 12:13 |                | 100           |     |  |
| If you have any particular information you'd like your Writing Coach or Learning Adviser to know, or any specific questions you'd like answered, please include that message at the top of your draft.<br>Also, it would be helpful if you included the assignment instructions. Please try to combine your assignment instructions and your draft into the one document that you then upload for your appointment.<br>If you are in the early stages of drafting and only want advice on a structure for your essay / report, or only have some questions, or only want to run a few ideas by a Writing Coach or Learning<br>Adviser, please upload those questions / outine / ideas in a Word doc, and we'll do our best to give you helpful feedback.<br>Log back in to Wattle to find your feedback at the end of your appointment slot. Sometimes, your feedback will be earlier, but at times the Writing Coach or Learning Adviser might be running a little<br>behind. Please be patient. If the feedback will be a little late, you will typically receive a quick email to let you know. The majority of the time, however, your feedback will be on time or early.<br>You can receive feedback in three ways: overall comments, in line comments, and voice comments. Most of the time, a Writing Coach or Learning Adviser will provide all three. However, we will<br>ALWAYS provide a detailed written overall comment in the feedback / comment box. There may be less in line or no in line comment, but have a little look through your draft for any of those<br>comments. Finally, have a listen to any voice comments. Those are mainly used to reiterate the main message in the overall comment box, and to personalise the feedback. |                  |                     |                       |            |                     |                |               |     |  |
|                                                                                                    |                  |                     |                       |            |                     | C Refresh      | Submissio     | ons |  |
|                                                                                                    | Submission Title | Turnitin Paper ID   | Submitted             | Similarity | Grade               |                |               |     |  |
| View Digital Receipt                                                                                                    | Second draft     | 1333059210          | 25/09/20, 07:48       | Pending    | /100                | Submit Paper 🕼 | *             |     |  |

5. Note that if you have already uploaded more than 3 drafts, you will need to wait 24 hours to see your latest draft. However, the Academic Skills staff are able to see your latest draft immediately, no matter how many drafts you have uploaded.